## Excel帳票のデータサイズを小さくしたい

2020年4月現在 StoreManagerGX Ver7画面

Excel帳票のデータサイズを小さくする方法は大きく2つあります。

画像形式をJPEG形式にする。

出力時に画像解像度を下げる+「xlsx形式」に変更する。(カラー陳列図/店舗レイアウト図)

## 画像形式をJPEG形式にする GXメイン画面から[システム]-[ユー ザー環境設定]を選択します。 🐼 StoreManagerGX - Tanawari モデル(M) 店舗構成(F) 帳票(P) システム(S) ユーティリティ(U) ヘルプ(H) <u>الم</u> ログアウト **\*** Ē 採用店舗管理 甫構瓦 パスワード設定 ▷ 棚替計画 (<) セキュリティ設定 枂 ナビゲーショ ▷ 新店 ▷ 改装 ユーザー環境設定... 「ユーザー環境設定」画面が表示さ ユーザー環境設定 れます。 J MILEZT TREAK 棚段指数 左側のツリー内の[全般]-[帳票]-予測元モデル設定 [画質設定]を選択します。 提案分析設定 ▲ 帳票 価格・入り数表示設定 在庫金額設定 出力先フォルダ設定 出力ファイル名設定 売上のみ商品マーク設定 <u>平台・自由</u>配置段のフェース数・奥行数設5 画質設定 ケース数表示設定 カルチャ設定 右側に表示された「画像JPEG形式に 変換してファイルサイズを縮小する」 画質設定 にチェックをいれます。 帳票Excel出力時の画像の品質について設定します。 画面右下の[設定]をクリックします。 ✓ 画像をJPEG形式に変換してファイルサイズを縮小する 設定 キャンセル

## 出力時に画像解像度を下げる + 「xlsx形式」に変更する

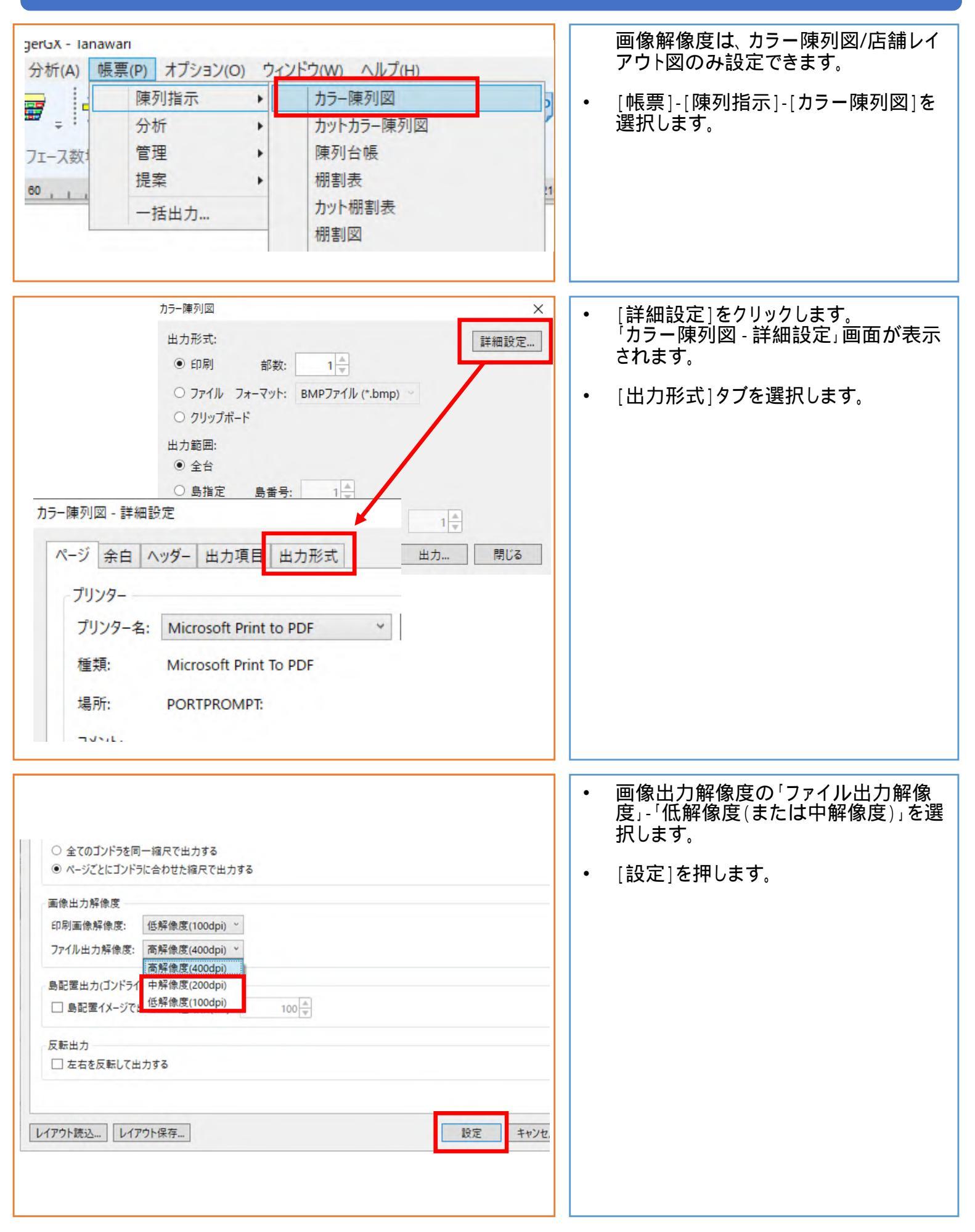

| カラー陳列図                           |                                       | ×    | <ul> <li>Excelファイル出力の場合は、「xlsx形<br/>式」にすることでファイルサイズを小さく</li> </ul> |
|----------------------------------|---------------------------------------|------|--------------------------------------------------------------------|
| 出力形式:                            |                                       | 詳細設定 | できます。                                                              |
| ○ 印刷 部数:                         | 1                                     |      |                                                                    |
| <ul> <li>ファイル フォーマット:</li> </ul> | BMPファイル (*.bmp) ~                     |      |                                                                    |
| ○ クリップボード                        | BMPファイル (*.bmp)                       |      |                                                                    |
| 出力範囲:                            | Jpegファイル (*.jpg)<br>Excelファイル (*.xls) |      |                                                                    |
| ● 全台                             | Excelファイル (*.xlsx)                    |      |                                                                    |
| ○ 島指定 島番号:                       | PDFファイル (*.pdf)                       |      |                                                                    |
| ○ ゴンドラ指定 開始台:                    | 1 終了台: 1                              |      |                                                                    |
| プレビュー                            | 出力                                    | 閉じる  |                                                                    |